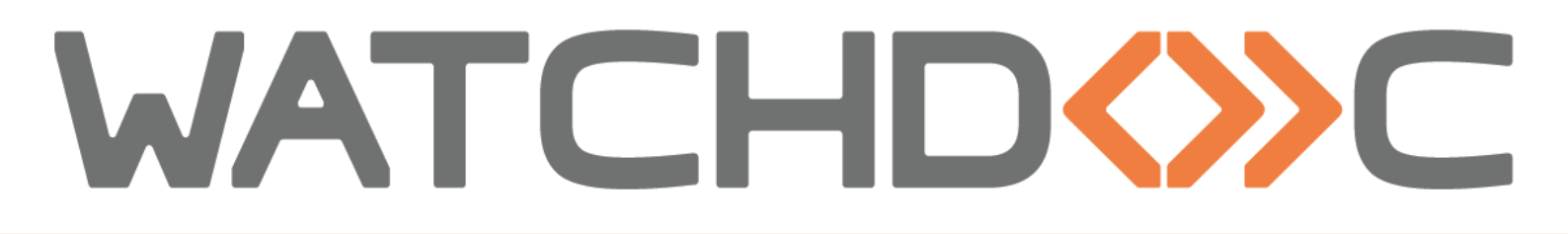

# INSTALLATION AND INITIAL CONFIGURATION MANUAL

# Canon MEAP WES

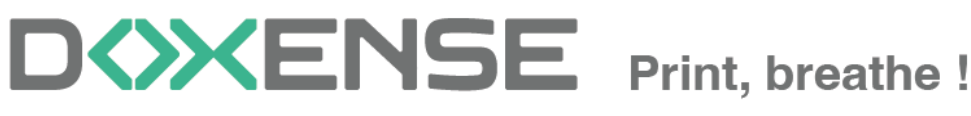

47, avenue de Flandre - 59290 Wasqhehal - France 65, rue de la Tombe Issoire - 75014 Paris - France T +33 (0)3 62 21 14 00 www.doxense.com

### Table of contents

| Introduction                                               | 4    |
|------------------------------------------------------------|------|
| Purpose of the manual                                      | 4    |
| Intended audience                                          | 4    |
| Symbols used                                               | 4    |
| Versions                                                   | 5    |
| Configuration prerequisites                                | 6    |
| Compatible models                                          | 6    |
| Licenses prerequisites                                     | 6    |
| Procedure                                                  | 6    |
| Pre-configuring the printing device                        | 7    |
| Activate the USB port for card readers and storage devices | 7    |
| Create and configure the WES                               | . 9  |
| Create the WES profile                                     | 9    |
| Configure the WES profile                                  | 10   |
| Configure the Properties section                           | 10   |
| Configure the Keyboard authentication section              | . 11 |
| Configure the card authentication mode                     | .11  |
| Configure the Anonymous connection section                 | .12  |
| Configure the Quota section                                | 12   |
| Configure the Pull print section                           | . 12 |
| Configure the Device section                               | . 13 |
| Configure the Scan to home folder section                  | .14  |
| Configure the Failover options section                     | .15  |
| Configure the Misc. section                                | .16  |
| Configure the History section                              | . 17 |
| Validate the profile                                       | . 17 |
| Configure the WES onto the queue                           | .18  |
| Access the interface                                       | . 18 |
| Configure the print queue mode                             | .18  |
| Configure the WES onto the queue                           | 19   |
| Validate the configuration                                 | . 20 |
| Install the WES on a queue                                 | . 21 |
| Access the interface                                       | . 21 |
| Install the WES                                            | 21   |
| Step 1                                                     | 22   |
| Step 2                                                     | 22   |
| Step 3                                                     | 24   |
| Step 4                                                     | 24   |
| Step 5                                                     | 25   |
| Troubleshoot the WES                                       | 26   |
| General troubleshooting rules                              | . 26 |
| Scan, fax and photocopying are not in Watchdoc             | .26  |
| Activating WES Traces                                      | 26   |
| ScanToFolder doesn't work                                  | .27  |
| An unexpected error has occurred                           | .27  |

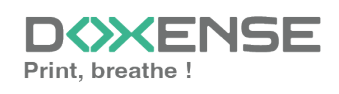

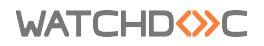

### Copyrights

© 2024. Doxense<sup>®</sup>. All rights reserved.

 $\mathsf{Watchdoc}^{\mathbb{R}}$  and all product names or trademarks mentioned in this document are trademarks of their respective owners.

Reproduction in whole or part, by any means whatsoever is prohibited without prior authorisation. Any electronic copies, either by photocopy, photograph, film or any other means is an offense.

47, avenue de Flandre 59290 Wasquehal - FRANCE <u>contact@doxense.com</u> Tel:+33(0)3.62.21.14.00 Fax:+33(0)3.62.21.14.01 www.doxense.com

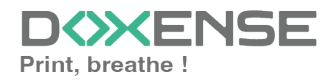

## Introduction

### Purpose of the manual

This manual describes the procedure for installing WES v3 (Watchdoc Embedded Solution) on **Canon** MEAP devices, available for devices equipped with **MEAP** technology (iR-ADV type devices).

### Intended audience

This manual is intended to be used by technicians responsible for installing the WES on Watchdoc v6.x. Such technicians must have information on the print server, the Watchdoc hosting server, as well as the properties of the device.

### Symbols used

The terms followed by an asterisk \* are defined in the glossary.

) Information: reports important information required to fine tune the installation or configuration of the solution or information that may be useful for a better understanding or knowledge of a notion or a function of the tool, or provides a specific case of use of this tool.Contact Doxense<sup>®</sup>

Doxense's technical assistance service is reserved for certified, technical partners and can be contacted via <u>Connect</u>, customer portal dedicated to partners.

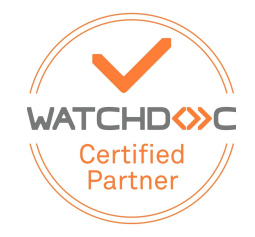

For all other questions, please contact your Doxense<sup>®</sup> consultant or send us an email at <u>contact@doxense.com</u>

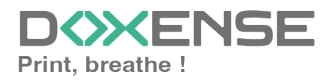

### Versions

| Date    | Description                                                                               |
|---------|-------------------------------------------------------------------------------------------|
| 08/2024 | Update of the WES v3 installation procedure                                               |
| 06/2022 | Update of the licences download procedure                                                 |
| 12/2020 | Update of the available devices list                                                      |
| 12/2019 | Update of the device prerequisites before the WES installation                            |
| 08/2017 | Rereading and corrections                                                                 |
| 08/2017 | Rereading and corrections                                                                 |
| 05/2017 | Addition of the Authentication Method and Print Job Release Mode parts.                   |
| 03/2017 | UpDate of the screenshot.                                                                 |
| 02/2017 | New graphical version, adding device prerequisites, adding<br>Organisational Requirements |
| 09/2016 | First version.                                                                            |

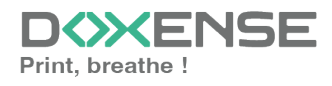

## **Configuration prerequisites**

### **Compatible models**

WES v3 Canon is compatible with devices that support MEAP technology (iR-ADV devices), and in order to manage access rights, the device must also be AMS (Access Management System) compatible. If the device does not meet this condition, access rights management will not be functional.

### Licenses prerequisites

Before configuring the Canon MEAP WES, you need to download two licence files for the Watchdoc Authentication and Print on Demand applications.

#### Procedure

The configuration of the Canon WES v3 must be preceded by an operation to download the license files.

1. Go to the software distribution Canon web site

Download the licence file for the WES Authentication application

- In the License Manage system box, in the License Access Number Entry field, enter the identifier corresponding to the Auth application provided by Doxense (series of 4 x 4 alphanumeric characters separated by a dash), then click on Next;
- 2. in the **Product Check** box, check information entered, then click on the button **Apply to issue a licence**;
- in the Serial Number Registrationbox, enter the serial number (or the numbers) of the device on which the WES will be installed, then click on Next.
   N.B.: If more than 10 devices are involved, enter the the serial numbers in a .csv file and must be import it.

| Software Distribution/License Management                                                                                                    |                                               |                                 |     |        |    |    |
|----------------------------------------------------------------------------------------------------|-----------------------------------------------|---------------------------------|-----|--------|----|----|
| 1 2 3                                                                                                    | 4 5                                           | 6                               |     |        |    |    |
| Register Device Serial Nu                                                                                                    | Register Device Serial Numbers                |                                 |     |        |    |    |
| Number of Registerable Devices                                                                                                    | Unlimited                                     |                                 |     |        |    |    |
| Enter device serial numbers     * Use a CSV file to register 11 or m                                                                                                    | ore devices at the sar                        | ne time.                        |     |        |    |    |
| Device Serial Numbers                                                                                                    | 1.<br>7.                                      | 2.<br>8.                        | 3.  | 4. 10. | 5. | 6. |
| Register device serial numb     * Up to the following number of device serial number of device serial number of device series series number of device series number of device series number of de | ers from a CSV file<br>evice serial numbers o | an be registered at one time: 1 | 000 |        |    |    |
| Sample File (.csv)                                                                                                    | Download                                      |                                 |     |        |    |    |
| File Name                                                                                                    | Choose File                                   | Io file chosen                  |     |        |    |    |

4. in the **Confirm Serial Number** box, confirm the serial number(s), then click on the button **Next:** 

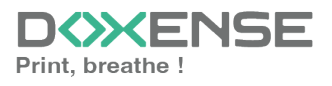

| 1 2 3                                              | 4 5    | б  |   |
|----------------------------------------------------|--------|----|---|
| Confirm Device Serial N<br>*items must be entered. | umbers |    |   |
| Device Serial Numbers*                             | 1.     | 2. | I |

- 5. In the **Information Confimation**, check the information, then click on **Licence File Insurance**;
- 6. **Download** the generated license file to your working environment (you can rename it).
- 7. Click on **Continue to apply** for the WES Pullprint application licence.

#### Download the licence file for the WES PullPrint application

- 1. In the **License Management System** box, in the **License Access Number** field, enter the identifier corresponding to the **PullPrint** application provided by Doxense (a series of 4 x 4 alphanumeric characters separated by a dash);
- 2. In the License Creation box, click the Request new licence file button;
- 3. In the **Serial Number Registration** interface, enter the serial number(s) of the devices on which the WES will be installed and click **Next**. If more than 10 devices are involved, the registered serial numbers should be imported into a .csv file.)
- 4. In the **Ckecking Information** box, click on the **Create License File** button after validating the information entered.
- 5. **Download** the generated license file into your working environment.

### **Pre-configuring the printing device**

Enable the USB port for card readers and storage devices

If the printing device allows the connection of storage devices or a USB badge reader, the USB parameters need to be configured:

### Activate the USB port for card readers and storage devices

If the print device allows the connection of storage devices or a USB badge reader, the USB parameters need to be configured:

- 1. access the print device configuration interface as an administrator;
- 2. go to Settings / Registration > Preferences > External Interface.
- 3. Click on USB Settings.
- 4. Tick the boxes :
  - Use as USB device
  - Use MEAP driver for USB input device

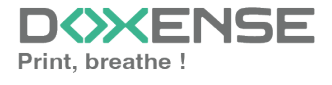

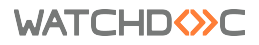

| imageRUNNER ADVANCE DX | ir-ADV C357 / ir-ADV C357 /                                                                                   | To Portal | Login User : admin Log Out        |
|------------------------|----------------------------------------------------------------------------------------------------|-----------|-----------------------------------|
| Settings/Registration  |                                                                                                    |           | E-Mail to System Manager          |
| Restart Device         | Settings/Registration : Preferences : External Interface > US8 Settings                                       |           |                                   |
| Apply Setting Changes  | USB Settings                                                                                                  |           | ast Updated : 21/05 2024 14:31:12 |
| Preferences            | Setting changes are effective after clicking [Apply Setting Changes] and performing the necessary operations. |           | OK 🔉 Cancel                       |
| Paper Settings         | Use as USB Device                                                                                             |           |                                   |
| Timer/Energy Settings  | Use MEAP Driver for USB Input Device                                                                          |           |                                   |
| Network Settings       | Use MEAP Driver for USB Storage Device                                                                        |           |                                   |
| External Interface     | - Ose Ose storade neuro                                                                                       |           |                                   |
| Volume Settings        | •                                                                                                    |           |                                   |
| Adjustment/Maintenance |                                                                                                    |           |                                   |
| Adjust Image Quality   |                                                                                                    |           |                                   |
| Function Settings      |                                                                                                    |           |                                   |
| Common Settings        |                                                                                                    |           |                                   |
| Сору                   |                                                                                                    |           |                                   |
| Printer                |                                                                                                    |           |                                   |
| Send                   |                                                                                                    |           |                                   |
| Receive/Forward        |                                                                                                    |           |                                   |
| Store/Access Files     |                                                                                                    |           |                                   |
| Set Destination        |                                                                                                    |           |                                   |
| Management Settings    |                                                                                                    |           |                                   |
| Lizer Management       |                                                                                                    |           |                                   |

5. click on  $\mathbf{OK}$  to validate the configuration.

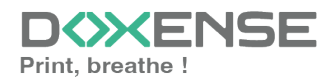

## **Create and configure the WES**

### Create the WES profile

On a clean Watchdoc installation, a first WES profile is automatically created with default parameters at the end of the wizard procedure, but you can, at any time, edit existing profiles to modify them or create a new profile.

- 1. From the Main menu in the administration interface
- 2. in the Configuration section, click on Web, WES & Scan destinations:

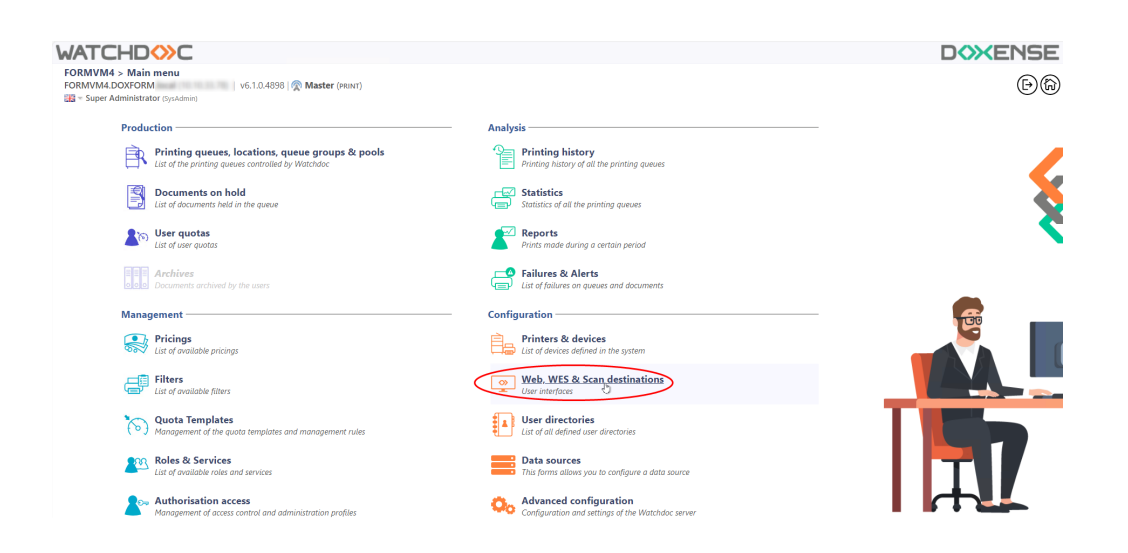

- 3. In the Web, WES & Scan Destinations Client Interface Management interface, click on Create a new WES profile.
- 4. In the list, select the profile you want to create:

|                                       |                                  |                        |                                   |                     |              | DOXENS                           |
|---------------------------------------|----------------------------------|------------------------|-----------------------------------|---------------------|--------------|----------------------------------|
| Web, WES & Scan<br>User interfaces    | destinations                     |                        |                                   |                     |              |                                  |
| Web and mobile release pro-           | ofiles                           |                        |                                   |                     |              | Create a new web release profile |
| Identifier                            | Name                             | Title                  | Identification                    | Payment             | Timeouts     | 2                                |
| default                               | Q Default profile                | Print job release      | 🛷 Integrated Windows              | free                | 289-306-105  | 1 O 11 68 1                      |
| accounting                            | Q My Statistics                  | Consult your account.  | 🎥 Integrated Windows              |                     | 211-301-101  | 1 🛞 Ti EB                        |
| WES profiles                          |                                  |                        |                                   |                     |              |                                  |
| Ionfiguration profiles of the access  | control on the devices:          |                        |                                   |                     |              | Create a new WES profile         |
| Identifier                            | Name                             | Printer Type           | Keyboard identification           | Card identification |              | Refs. #                          |
| C canon                               | Canon                            | Canon MEAP             | Use the default directory)        | OTUA III            |              | - X TI BE                        |
| () hp                                 | Hewlett Packard                  | HP CXPH                | Use the befault directory)        | OTUA 📧              |              | 11 12                            |
| konicaminolta                         | Konica Minolta                   | Konica Minoita OpenAPI | (cotyets to aten a fact in the    | I AUTO              | Pile .       | 1 🙊 11 🖼                         |
| Scan destinations                     |                                  |                        | Select WES profile type:          |                     |              |                                  |
| List of destinations that can be asso | ciated with scan profiles:       |                        | Brother BSI 100                   |                     |              | Create a new destination.        |
| Identifier                            | Destination name                 |                        | Cation MEAP 100                   | Sci                 | n type       | 4                                |
| folder_default                        | Dossier                          |                        | ✓ Cap Monétique CapService 100    | 📢 Sca               | in to Folder | TH E8                            |
| mail_default                          | E-mail                           |                        | 🗒 Cartadis Copicode IP 100        | 🐳 Sca               | in to Mail   | TH 58                            |
| mymail_default                        | Mon e-mail                       |                        | Callec TCPConv 100                | 🤣 Sea               | in to MyMail | 🙊 Ti BB                          |
|                                       |                                  |                        | Epson Open Platform 100           |                     |              |                                  |
| Scall post processors                 |                                  |                        | C HP CKPd 100                     |                     |              |                                  |
| ist of the post treatment that can b  | e associated with a scan profile |                        | C Konica Minolta OpenAPI 100      |                     |              | () Create a new post process     |
| (1) No scan post processor h          | as been definied                 |                        | KyoceraMita HyPAS 100             |                     |              |                                  |
| ~                                     |                                  |                        | Learnark eSP 100                  |                     |              |                                  |
|                                       |                                  |                        | COND Open Platform / sRP2 100     |                     |              |                                  |
|                                       |                                  |                        | R Ricoh Streamline NX 100         |                     |              |                                  |
|                                       |                                  |                        | R Ricch Smart Operation Panel 100 |                     |              |                                  |
|                                       |                                  |                        | Samsung XOA 122                   |                     |              |                                  |
|                                       |                                  |                        | Sharp eSF 100                     |                     |              |                                  |
|                                       |                                  |                        | Stare 054 122                     |                     |              |                                  |
|                                       |                                  |                        | C Trubba eSF 100                  |                     |              |                                  |
|                                       |                                  |                        | Contraction Partners 100          |                     |              |                                  |
|                                       |                                  |                        | A Years 00 100                    |                     |              |                                  |
|                                       |                                  |                        | V ARIAN DP 100                    |                     |              |                                  |

 $\rightarrow$  you will access the **Create a WES profile** form, which contains a number of sections in which you can configure your WES.

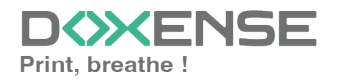

### **Configure the WES profile**

#### **Configure the Properties section**

Use this section to state the main WES properties:

- **Identifier:** Enter the single identifier for the WES profile. It can comprise letters, numbers and the '\_' character with a maximum of 64 characters. This identifier is only displayed in the administration interfaces.
- **Name:** enter the WES profile name. This explicit name is only displayed in the administration interfaces.
- **Global :** in the case of a master/slave configuration, tick this box to replicate this profile on the slave servers.
- Language: Select the WES display language configured from the list. If you select Automatic detection, the WES adopts the language it finds by default in the device configuration.
- **Version:** select the version of WES. For v3, you can customise the interface by choosing the colour of the buttons and images to match your graphic identity:
  - **Colour:** enter the Hexadecimal color value corresponding to the WES button's colour. By default, the buttons are Watchdoc<sup>®</sup> orange customized (#FF901). Once the value is entered, the colour is displayed in the field.
  - Images: if you want to customize the WES images, enter the folder path in which are recorded images you want to display instead of the default images (stored in C:\Program Files\Doxense\Watchdoc\Images\Embedded\Doxense\[Manufacturer\_

Name] by default).

### WATCHD (>>C

| Configu      | Configure a WES profile - Canon MEAP                                                    |  |  |  |  |
|--------------|-----------------------------------------------------------------------------------------|--|--|--|--|
| Properties — | ·                                                                                       |  |  |  |  |
| Identifier   | 📎 canon                                                                                 |  |  |  |  |
| Name         | Ab Canon                                                                                |  |  |  |  |
| Global       | Replicate this profile on all servers                                                   |  |  |  |  |
| Version      | v3 🗸                                                                                    |  |  |  |  |
|              | V3 interfaces are only available if the application is installed using the AMX2 option. |  |  |  |  |
| Language     | ₽ Automatic detection ✓                                                                 |  |  |  |  |
| Colour       | Colour of the buttons on the screen, in web format (ex: '#FF9015'):                     |  |  |  |  |
|              | #FF9015 R=255, G=144, B=21                                                              |  |  |  |  |
| Images       | 🌾 Path to the folder containing custom images:                                          |  |  |  |  |
|              |                                                                                         |  |  |  |  |
|              | Leave blank to use default imanes                                                       |  |  |  |  |

) For more information on the customization procedure, see the section <u>Customize the WES</u> buttons and images.

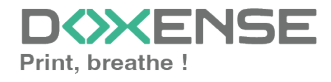

#### Configure the Keyboard authentication section

You can activate Keyboard and/or Card authentications. For each option, you have to select the directory that Watchdoc will use for authentication requests. Enable: tick the box (at the section level) to enable user authentication from a physical keyboard or the touch screen one, then set out how this authentication works:

- Authentication mode: Specify how users are to authenticate themselves (entering a PIN code, a PUK code or an account and password).
  - **PUK code authentication:** codes are generated automatically by Watchdoc (Generation parameters are in the directory form);
  - Login and PIN Code: consisting of 4 or 5 digits, the user PIN code (1234, for example) is registered as an LDAP attribute or in a CSV file. It is associated to the user login (available with the Watchdoc 5.1 version).
  - Login and password: users will use their LDAP credentials. We do not recommend using this mode.
- **Directory:** from the list, select the directory to query during keyboard authentication. If no directory is set, Watchdoc® will query the default directory.

| Keyboard authentication |                                                     |  |  |  |
|-------------------------|-----------------------------------------------------|--|--|--|
|                         | incitication                                        |  |  |  |
| Domain used to map the  | PIN Code to the user account                        |  |  |  |
| Authentication          | Allow PUK code authentication                       |  |  |  |
| modes                   | Allow login and PIN code authentication             |  |  |  |
|                         | Allow login and password authentication             |  |  |  |
| Directory               | [Use the default directory]                         |  |  |  |
|                         | Domain used to map the PIN Code to the user account |  |  |  |

### Configure the card authentication mode

Tick the box (at the section level) to enable user authentication from a card, then set out how this authentication works:

- **Directory:** From the list, select the directory to query during badge authentication. If no directory is set, Watchdoc will query the default directory.
- Self Registration: : If you enable enrollment1 from the WES, state how the user assigns their card to their account, using their PUK code or their account and password.

Disabled: the self-registration is not allowed: if the user is unknown, an error message is displayed;

- with PUK code: the embedded solution will ask the user for its PUK code. If the PUK code is correct, Watchdoc stores the card number with the user's login in its database;
- Login and password: the embedded solution will ask the user for his login and his password. If the data keyed in are correct, Watchdoc stores the card number with the user's login in its database.
- Notify the user on self-registration: check this box to send a notification to the user when his badge has been enrolled.

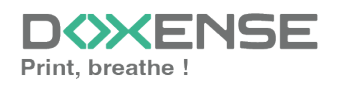

• **Format:** State, where necessary, how the character string for the badge number string is to be transformed. E.g. raw;cut(0,8);swap.

| Card autnent      |                                                             |
|-------------------|-------------------------------------------------------------|
| Directory         | AUTO 🗸                                                      |
|                   | Domain used to map the Card ID to the user account          |
| Self Registration | Authorise new users to register their card on the terminal: |
|                   | ✓ With PUK code                                             |
|                   | ✓ With login and PIN code                                   |
|                   | With login and password                                     |
|                   | □ Notify the user on self-registration                      |
| Format            | Ab                                                          |

#### **Configure the Anonymous connection section**

Tick this section to activate the Anonymous connection in order to allow an unauthenticated user to access to the device by clicking a button.

It is possible to restrict the features that the anonymous user can access by applying a privilege policy to the queue, group, or server, and using the Anonymous User filter.

- **Button Label:** Enter in this field the label displayed on the access button to the device features. By default, the text is Anonymous;
- **Redirection:** From the list, choose the application to which the anonymous user must access after clicking the Anonymous:
  - Home: The user accesses to the device homepage;
  - Copy Application: The user accesses to the copy application;
  - Scan Application: The user accesses to the scan feature;
  - Fax application: The user accesses to the scan feature;

| Approximation |             |   |
|---------------|-------------|---|
|               | , inteccion |   |
| Button label  | ۱           |   |
| Redirection   |             | ~ |

#### **Configure the Quota section**

Not compatible with Anonymous connection

• Enable: tick the box to enable the WES to manage print quotas.

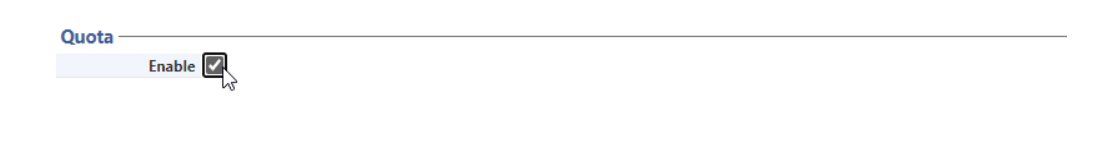

If you tick the box, complete the configuration:

- by adding at least one quota;

- by applying the VMS and rates to the print queues associated with the WES (see <u>Configuring quotas article</u>).

#### **Configure the Pull print section**

In this section, you can change options about the Watchdoc release application: sort order of the document, tariff information and optional pages.

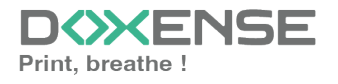

#### WATCHD <>> C

You can bypass this application by enabling the automatic release mode. When the user is authenticated on the device, all its documents are released.

- Sort Order: Set the documents order on the device screen:
  - Reverse chronological: More recent documents will top the list;
  - Chronological: Older documents will top the list.
  - **Release all documents at login:** When the user logs on by swiping his card or typing his PIN code, Watchdoc releases all user documents on the device where he logs on.
- **Optional pages Enable Page Zoom:** Select this checkbox to enable the user to zoom in on jobs waiting to be printed (PCL 6 driver required).
- **Display options: monetary information presented to the user** Select which information will be displayed to the users : none, cost or price ;
  - Force the monetary display to 2 decimal digits: Tick the box to limit the number of decimal digits displayed to the user in the tariff information.
  - monetary information presented to the user Select which information will be displayed to the users (none, cost, price
- **Monetary symbol:** Tick the box if you want to customize the monetary symbol and enter a currency symbol other than the default € one in the **Symbol** field:

| Pull print      |                                                           |
|-----------------|-----------------------------------------------------------|
| Sort order      | By chronological order ("FIFO")     ✓                     |
|                 | Release all documents at login                            |
| Optional pages  | ✓ Enable Page Zoom                                        |
| Display Options | None 💙                                                    |
|                 | Force the monetary display to 2 decimal digits            |
|                 | Monetary information presented to the user                |
| Monetary symbol | Override the monetary symbol value definied in the tarifs |
|                 | Symbol:                                                   |

### **Configure the Device section**

This section is used to define the connection mode between the server and the print devices.

- Network: the two values can be used to set :
  - **Connection timeout (sec.):** the maximum waiting time for the connection between the copier and Watchdoc during a request (server off or service stopped);
  - **Request timeout (sec.):** the waiting time for processing the request: retrieving information about a user, sending and processing accounting requests.
- Server Address: The device needs to contact the Watchdoc server when the user tries to connect or wants to release his documents. You can specify the Watchdoc server address in three different ways: IP Address, DNS Address or Custom Address;
  - **Mixed:** the application uses SSL for sensitive data (PUK code, login/mdp, etc.) and not SSL for non-sensitive data;
  - **No SSL:** Select this item if the WES does not ever use SSL to communicate with the server.

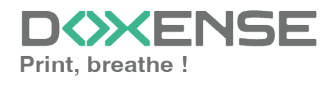

#### WATCHD <>> C

• **Device security**: indicate the device administrator login and password which Watchdoc needs to communicate with it during certain operations (automatic installation, requests, etc.).

**Connection Mode**: Enables you to enable or disable SSL for the communications between the MFP and the server:

- Licence file management: these fields are used to manage Canon licences if they are to be applied en masse to a large number of devices (more than 11 simultaneously). In this case, you should have downloaded and saved the 2 licence files beforehand. You can then tick the box and indicate in the following 2 fields the folder in which the licence files are saved:
  - Authentication application's licence file name: indicate in this field the name of the licence file used for authentication;
  - **Pull print application's licence file name:** enter the name of the printon-demand licence file in this field.

| Device                     |                                                                                                    |
|----------------------------|----------------------------------------------------------------------------------------------------|
| Network                    | Connection timeout (sec) 60 Request timeout (sec) 60                                                                                                    |
| Server address             | Server IP Address V<br>Connection mode :<br>Mixed V                                                                                                    |
| Device security            | Login 7654321<br>Password ······                                                                                                    |
| Licence file<br>management | Enable licence files download     Authentication application's licence file name (needs to be in the 'Redist' folder)     Pull print application's licence file name (needs to be in the 'Redist' folder) |

### Configure the Scan to home folder section

Check the box to enable this scanning feature supported by the device. Once authenticated in the WES, the user will see a "Scan" button that sends them to the Canon scanning function.

To access this function, Watchdoc needs the following parameters:

- **Credentials:** provide the parameters enabling Watchdoc to access the function (if these are not the default parameters).
  - **Domain:** enter the name of the directory in which the access account is registered;
  - Account name: the account must have write access to the specified subfolder;
  - **Password:** enter the password for the account authorised to write to the specified subfolder.
- **Options Subfolder:** use this field to specify the subfolder (specific to scans) to be created in each of the user's personal folders.

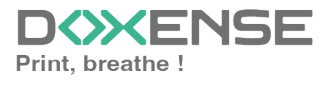

| Scan to home | e folder ——  |                                                |
|--------------|--------------|------------------------------------------------|
| Credentials  | 🖈 Domain     |                                                |
|              | 👌 Login      |                                                |
|              | Tassword     | ••••••                                         |
| Options      | 두 Sub folder |                                                |
|              |              | Sub folder to create in the user's home folder |

### **Configure the Failover options section**

In this section, you configure the behaviour of the print devices in the event that the Watchdoc server does not respond.

- **Ping interval:** specify, in seconds, the frequency with which the device polls the server to check its configuration and inform it that it is operating correctly;
- **Number of attempts:** specify the number of connections the device should attempt to the main server before switching to the standby server.
- Offline mode: activate or deactivate offline mode<sup>1</sup> and complete the list by indicating the authorised functions if the server is off:
  - Copy access: Tick this box to enable the user to copy;
  - Scan access: Tick this box to enable the user to scan;
  - Color access: Tick this box to enable the user to print in color;
  - Fax access: Tick this box to enable the user to send documents by fax;
  - **Print access:** Tick this box to enable the user to print documents.
  - **Device administration right:** tick the box to authorize the user to access device administration.
- **Multiserver options:** tick this box to relay requests to a backup server in the event of failure of the server with which the WES is associated, then enter the information required to access it in the table: backup server address; https port; http port.

Then check the functions provided by the backup server:

- **Disable user authentication:** tick this box if the rescue server does not authenticate users. For each request, it returns the details of an anonymous user with the rights defined for an anonymous user on the main server. The work carried out is then recorded under the "anonymous" account;
- **Disable accounting:** If this is checked the accounting elements will be held on the device until it reconnects to the primary server. This is useful if you wish the accounting to be all sent to the same sever (if the databases are not common for example)
- **Disable pull print:** With this option, the print on demand application will be disabled. This is useful because if the backup server has no access to the

<sup>1</sup>Mode enabling the print device to operate in a degraded manner in the event of the print servers (main and backup) failing. In offline mode, printing is impossible, but the device's other functions can be offered: photocopying, faxing and scanning. If offline mode is disabled, in the event of a server failure, all device functions are blocked until the server is repaired. This mode is configured in the WES profile applied to the device.

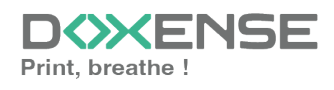

jobs of the user.

Disable self-registration: With this option, the self-registration will not be available on the backup server. This is useful if the cards database are not the same for both servers.

| ranover options       |                                                                  |  |  |  |  |  |  |  |
|-----------------------|------------------------------------------------------------------|--|--|--|--|--|--|--|
| Ping interval         | 44 120                                                           |  |  |  |  |  |  |  |
| Number of<br>attempts | 2                                                                |  |  |  |  |  |  |  |
| Offline mode          | ON VAllows authentication if no server responds                  |  |  |  |  |  |  |  |
| Offline mode          | Copy access                                                      |  |  |  |  |  |  |  |
| rights :              | ghts : 🔽 Scan access                                             |  |  |  |  |  |  |  |
|                       | Colour access                                                    |  |  |  |  |  |  |  |
|                       | Fax access                                                       |  |  |  |  |  |  |  |
|                       | Print access                                                     |  |  |  |  |  |  |  |
| Multiserver           | Enable multiserver management                                    |  |  |  |  |  |  |  |
| options               | Server list (in priority order)                                  |  |  |  |  |  |  |  |
|                       | Kernel address (IP or HTTPs port HTTP port<br>DNS) (5753) (5754) |  |  |  |  |  |  |  |
|                       | Add a server                                                     |  |  |  |  |  |  |  |
|                       | Backup server options                                            |  |  |  |  |  |  |  |
|                       | Disable user authentication                                      |  |  |  |  |  |  |  |
|                       | Disable accounting                                               |  |  |  |  |  |  |  |
|                       | Disable pull print                                               |  |  |  |  |  |  |  |
|                       | Disable self-registration                                        |  |  |  |  |  |  |  |

#### **Configure the Misc. section**

In this section, configure how and where the log files should be stored in the event of a of a malfunction between the WES and the server.

- Log options Destination: Specify where the application should collect the information:
  - file: Tick this box so that the information is saved in a file accessible by Watchdoc;
  - device: Tick this box so that the information is saved on the device;
  - **all** : Check this box to have the information saved in a file accessible by Watchdoc and on the device.
- Log options Level: indicate the level of detail of the information recorded:
  - **debug:** Option to keep track of WES malfunctions;
  - verbose: All detailed traces left by the WES;
  - info: Traces left by the WES;
  - warning: Traces left by the WES when there is a default;
  - error: Traces left when an error is detected at the WES.
  - fatal: Traces of faults detected on the WES
  - none: No trace

| Misc. |             |             |        |
|-------|-------------|-------------|--------|
|       | Log options | Destination | None 💙 |
|       |             | Level       | None 💙 |

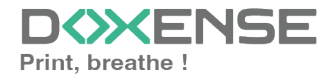

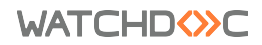

### **Configure the History section**

This section displays information on the configured WES and on modifications made to it :

| History — |                                                               |
|-----------|---------------------------------------------------------------|
|           | GUID IIII bf482449-1f29-4117-89a6-046dcfc298bc                |
| ١         | /ersion 🖉 Edited 3 time(s), last modified 02/09/2019 at 17h36 |
|           | Owner 🙊 This entry is managed by this server.                 |
|           |                                                               |

### Validate the profile

1. Click on the button  $\bigcirc$  to validate the WES profile configuration.  $\rightarrow$  Once validated, the WES profile can be applied to a print queue.

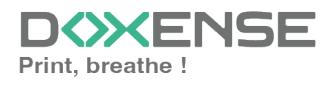

## **Configure the WES onto the queue**

### Access the interface

1. From the **Main Menu** of the Watchdoc administration interface, in the **Production** section, click **Print Queues, Queue Groups & Pools:** 

| WATC                 | CHD⇔C                                                                                                    |                                                                             | D |
|----------------------|----------------------------------------------------------------------------------------------------|-----------------------------------------------------------------------------|---|
| DOC-CDA<br>Doc-CDA-V | -V6-MAS > Main menu<br>/6- (10.)   v6.1.0.4862   🖗 Master (IMPRESSION_1)<br>Administrator (SysAdmin)           |                                                                             | 6 |
| <                    | Production Printing queues. locations, queue groups & pools List of the prunting queues controlled by Watchdoc | Analysis Printing history Printing history of all the printing queues       |   |
|                      | Documents on hold<br>List of documents held in the queue                                                       | Statistics<br>Statistics of all the printing queues                         | 8 |
|                      | User quotas<br>List of user quotas                                                                             | Reports<br>Prints made during a certain period                              | 2 |
|                      | Archives     Documents archived by the users                                                                   | Failures & Alerts List of failures on queues and documents                  |   |
|                      | Management                                                                                                    | Configuration                                                               |   |
|                      | Pricings<br>List of available pricings                                                                         | Printers & devices<br>List of devices defined in the system                 |   |
|                      | Filters                                                                                                    | Web, WES & Scan destinations                                                |   |
|                      | Quota Templates<br>Management of the quota templates and management rules                                      | User directories<br>List of all defined user directories                    |   |
|                      | Roles & Services<br>List of available roles and services                                                       | This forms allows you to configure a data source                            |   |
|                      | Authorisation access<br>Management of access control and administration profiles                               | Advanced configuration<br>Configuration and settings of the Watchdoc server |   |

 $\rightarrow$  This takes you to the print queues interface. In this queue, activate the **Controlled** filter, then select the queue you want to configure:

| WATCHD                                                           |              |                   |                               |                  |              |           |            |            |             |
|------------------------------------------------------------------|--------------|-------------------|-------------------------------|------------------|--------------|-----------|------------|------------|-------------|
| Printing queues<br>List of the printing queues controlled by Wat | chdoc        |                   |                               |                  |              |           |            |            |             |
| Printing queues (3)                                              |              |                   | ß                             | Locations        |              |           |            | 🙈 Queue g  | roups (5)   |
| Search Name, Model, Description, I Q Emplacements                | × All 🔻 G    | roup × All groups | <ul> <li>Filter by</li> </ul> | × All queues (3) | Group by     | Groups 🔻  | Display by | Overview • | 5 1         |
| Name                                                             |              | Туре              | Location                      | × All queues (3) | IP Addr.     | 1h status | Supplies   | Jobs       | WES Session |
| Network Queues (2) - Shared network devices                      |              |                   |                               | Controlled (3)   |              |           |            |            |             |
| 2 IMPRIMANTE                                                     | LL 🕑         | 🛑 😬 📄 🦂           | ? Indétermir                  | Disabled (0)     | 10.10.27.178 | 00000     | P          | ø          | Onknown     |
| 🔆 PRT LEX SL1                                                    | <b>III</b> 🕑 | 💼 🎯 🏥 🖻           | ? Indétermir                  | Physical (2)     | 10.10.22.92  |           | ۲          | ø          |             |
| Universal Queues (1) - Globally available printin                | q queues     |                   |                               | Virtual (0)      |              |           |            |            |             |
| <b>*</b> Secure Printing                                         |              | 🔁 🙈 🖓             | Racine                        | Oniversal (1)    |              |           |            | ø          | х           |
| - N                                                              |              |                   |                               | Personal (0)     |              |           |            |            |             |
|                                                                  |              |                   |                               | Active (0)       |              |           |            |            |             |
|                                                                  |              |                   |                               | 🏭 Failed (0)     |              |           |            |            |             |
|                                                                  |              |                   |                               | 付 Supplies (1)   |              |           |            |            |             |
|                                                                  |              |                   |                               | 🚖 VIP (0)        |              |           |            |            |             |

2. For this queue, click the **Edit Queue Properties button** <sup>1</sup> at the end of the line.

→You are taken to the **Print Queue Properties** interface in which several sections are displayed. WES properties are managed in the **WES** section.

### Configure the print queue mode

In the Print Queue Properties interface, General Information section, select the operating mode for the queue:

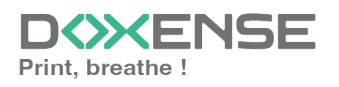

• **Mode:** select Validation to have users validate queued jobs so that they are actually printed. If the queue belongs to a group configured in Validation mode, you can also select **Like Group**.

### Configure the WES onto the queue

In the Print Queue Properties interface, click on **WES** to access the dedicated section.

- Device Activate embedded interface: tick the box to use a WES.
- Profile subsection: From the list, select the WES to configure. The list comprises profiles created ahead of time in your instance of Watchdoc. If the desired profile is not found there, you will need to configure it (see <u>Configure a</u> <u>WES</u> article).
- WES identifier subsection: Once you have ticked the box and selected the profile, the ID of the WES field will fill itself with "\$AUTOSERIAL\$". Keep it that way so that the server will determine itself the serial number of the device and use it as the WES ID. You can also input directly the serial number of the device in this field.
- **Diagnosis subsection:** It may be useful to activate WES trace logging, especially to diagnose an anomaly. Use this subsection to specify settings relating to WES trace log files:
  - Log level: From the list, select the type of requests you wish to trace:
    - Network trace: Communications between server and WES.
    - All requests: Used to keep a trace of all of the requests (to APIs, to RPCs).

Although all options are possible, we recommend strongly to opt for the activation of **All Requests** so that as much information as possible can be View of the diagnosis. For the sake of performance, the traces must not Be activated only for analytical and diagnostic purposes.

- **Requests to APIs and RPCs:** Used to retain traces of requests to the API and the RPC requests sent,
- **API Requests:** Used to retain traces of the requests sent to the APIs,
- None: Not used.
- File locations: Use this field to enter the path to the folder where you wish to save the trace files. If no path is specified, then by default, Watchdoc saves the trace files to C:\Program Files\Doxense\Watchdoc\logs.
- Log options Replace profile's log level: if the WES trace files on this queue are different from the trace files configured on the WES, specify the parameters below:
  - Destination: Specify where the application should collect the information:
    - **file:** Tick this box so that the information is saved in a file accessible by Watchdoc;
    - **device:** Tick this box so that the information is saved on the device;
    - **all**: Check this box to have the information saved in a file accessible by Watchdoc and on the device.

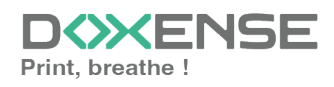

#### WATCHD <>> C

- Level: indicate the level of detail of the information recorded:
  - profile: level defined in the WES profile;
  - debug: Option to keep track of WES malfunctions;
  - verbose: All detailed traces left by the WES;
  - info: Traces left by the WES;
  - warning: Traces left by the WES when there is a default;
  - error: Traces left when an error is detected at the WES;
  - fatal: Traces of faults detected on the WES;
  - **none:** No trace.

|             |                                             | ▲ Top / Bott |
|-------------|---------------------------------------------|--------------|
| Device      | Activate the embedded interface             |              |
| Profile     | Te canon_meap - Canon MEAP                  |              |
|             | Server-side configuration profile           |              |
| WES         | SAUTOSERIAL\$                               |              |
| Identifier  | Id of the device associated with this queue |              |
| Diagnosis   | ✓ WES specific logs                         |              |
|             | Log level Auto 👻                            |              |
|             | Files location                              |              |
| Log options | Replace profile's log level                 |              |
|             | Destination File 💙                          |              |
|             | Level Info Y                                |              |

### Validate the configuration

- 1. Click on  $\bigcirc$  to validate the WES configuration on the print queue.
- 2. After having configured the WES onto the queue, you must install it.

After **modifying** a WES profile already installed on a print queue, it is necessary to restart the queue so that it takes account of the profile modifications. To restart a queue, click on the "pause" and then "start" buttons in the queue list.

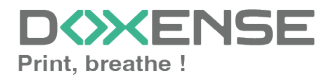

## Install the WES on a queue

### Access the interface

1. From the **Main Menu** of the Watchdoc administration interface, in the **Production** section, click **Print Queues, Queue Groups & Pools**:

| WATCHDS>C           DOC-DA-V6-MAS - Main menu           Doc-DA-V6           "6" - Super Administrator (system)           "6" - Super Administrator (system)                                                                                                    |                                                                                                    | D≫ENSE<br>⊕® |
|----------------------------------------------------------------------------------------------------|----------------------------------------------------------------------------------------------------|--------------|
| Production Production List of the pleases, locations, guesses, groups & pools List of the pleases queses controlly, Watching Documents on hold                                                                                                    | Analysis  Printing history Printing history Printing history of the printing queues  Statistics                                                                             | 4            |
| Int of documents hold in the queue           Image: Source queutes         Image: Source queutes <td< td=""><td>Statistics of all the printing queues  Statistics of all the printing queues  Report  Report  Failures &amp; Alerts  Failures &amp; Alerts</td><td>8</td></td<> | Statistics of all the printing queues  Statistics of all the printing queues  Report  Report  Failures & Alerts  Failures & Alerts                                          | 8            |
| Community archived by the users  Management      Friends      Last of available pricings      Last of available pricings                                                                                                    | Let of failures on quoues and documents Configuration Uniter & devices Let of devices Let of devices defined in the system                                                  | E II         |
| Filters<br>Lat of ovaliable filters                                                                                                    | Web, WES & Scan destinations<br>User interforse<br>User directories<br>Last qui ladimini dure directories                                                                   |              |
| Roles & Services           Lat of available role and services           Image: Authorisation access           Management of access correl and administration profiles                                                                                                    | Data sources           Tria forms allows you to configure a data source           Advance Configuration           Advance Configuration and settings of the Watchdac server |              |

→ This takes you to the list of **Print Queues** controlled by Watchdoc.

2. Click on the name of the queue on which you want to install the WES.

### Install the WES

- 1. In the queue management interface, click on the **Properties** tab.
- 2. In the queue properties, the **Canon MEAP** section is displayed.
- 3. Click on the **Install** button:

| WATCH             | ⊃∾C                                        |                                                |           |                             |                            |                     |                     | ENSE                  |
|-------------------|--------------------------------------------|------------------------------------------------|-----------|-----------------------------|----------------------------|---------------------|---------------------|-----------------------|
|                   | -ADV C357<br>eady                          |                                                |           |                             |                            | Edit<br>properties  | Delete<br>the queue | ()<br>()<br>()<br>()  |
| Enabled  > (])    | 🖲 🎥 🔒 Microsoft                            |                                                |           |                             |                            |                     |                     |                       |
| Status            | Properties                                 | Ricing                                         | 隧 Policy  | M Statistics                | 🔇 🤣                        | KE History          |                     | Failures              |
| General informa   | tion                                       |                                                |           |                             |                            |                     |                     |                       |
| Identifier        | DOC-CDA-V6-MAS.IR-ADVC357                  |                                                |           | Expiration C Deletion after | 4h                         |                     |                     | WES                   |
| Group             | Network Queues (default)                   |                                                |           | Archiving a Manual confirm  | nation                     |                     | Hostname            | \$AUTOSERIAL\$        |
| Mode              | Accounting                                 |                                                |           | Speed 🔮 ~10 ppm mon         | o / ~8 ppm colour *        |                     | Status              | ? Device status is u  |
| Comment           |                                            |                                                |           | Unknown actual p            | rint speed, estimated from | the type of device. | Last register       | Never seen            |
| Location          | P Indéterminé                              |                                                |           |                             |                            |                     |                     | Contact               |
| Colour            | Colour (Defined by the group)              |                                                |           |                             |                            |                     | Manage              | er 🔏 Admin            |
| Duplex            | Duplex (Defined by the group)              |                                                |           |                             |                            |                     |                     | Daily print activity  |
| Large Size        | Small format (Defined by the group)        |                                                |           |                             |                            |                     | 1                   |                       |
| Vendor            | Microsoft (Defined by the group)           |                                                |           |                             |                            |                     |                     |                       |
| Spool transf.     | 🗟 default                                  |                                                |           |                             |                            |                     |                     |                       |
| Configuration.dat | Download 🏶                                 |                                                |           |                             |                            |                     |                     |                       |
| Canon MEAP        |                                            |                                                |           |                             |                            |                     |                     |                       |
| WES Devices       | C Access the device's web interface        | <ol> <li>Status of the application.</li> </ol> | 🖈 Install |                             | Ti                         | Edit the settings   | 0<br>18h 20h 22h    | 0h 2h 4h 6h 8h        |
| Profile           | Eanon [canon, v1, 19/06/2024 16:37]        |                                                |           |                             |                            |                     | v                   | Veekly print activity |
| WES Licence       | A valid licence is attached to this device | e.                                             |           |                             |                            |                     | 1                   |                       |
| Status            | Status of the embedded application         |                                                |           |                             |                            |                     |                     |                       |

4. you will be taken to the **Manual installation required** interface, where the installation is divided into 5 steps:

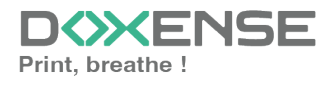

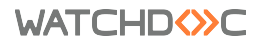

| Manual ins                                              | stallation required                            |
|---------------------------------------------------------|------------------------------------------------|
| STEP 1                                                  |                                                |
| Retreive the two files needed for the installation by o | click the buttons below                        |
| Authentication application                              | Pull print application                         |
| STEP 2                                                  |                                                |
| Click on the button below to go the the SMS portal      | of the device and upload the application files |
| SMS Portal                                              |                                                |
| STEP 3                                                  |                                                |
| Reboot the device from its administration portal        |                                                |
| To Device's administration portal                       |                                                |
| STEP 4                                                  |                                                |
| Start the pull print application from the SMS portal    |                                                |
| SMS Portal                                              |                                                |
| STEP 5                                                  |                                                |
| Configure the application by clicking the button belo   | w                                              |
| 🏠 Configure                                             |                                                |
|                                                         |                                                |
|                                                         |                                                |

#### Step 1

- 1. click on the **Authentication application** button to download the **canonAuthApp.jar** file;
- 2. then click on the **Pull print application** button to download the **canonPpApp.jar** file.

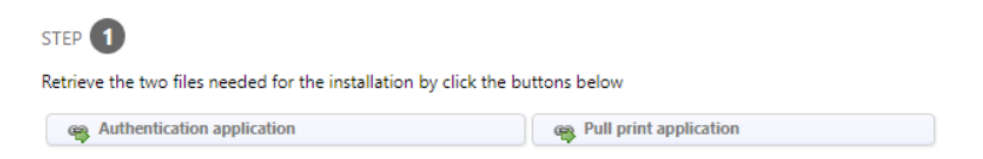

#### Step 2

1. click on the **SMS Portal** button to access the printing device administration interface (Service Management Service);

| STEP 2                                                                                            |
|---------------------------------------------------------------------------------------------------|
| Click on the button below to go the the SMS portal of the device and upload the application files |
| SMSpPortal                                                                                        |

- 2. authenticate yourself as an administrator with the login and password provided by Canon<sup>®</sup>:
- 3. in the Service Management Service interface, System Management menu, click on the Enhanced System Application Management entry;
- 4. in the Install Enhanced System Application/License section,
  - i. for the Enhanced System Application File Path setting, click on the choose a file button;

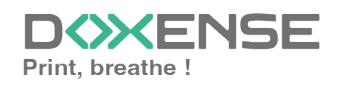

- select the **canonAuthApp.jar** file previously uploaded to your workspace;
- iii. for the License File Path setting, click on the Choose a file button;
- iv. select the **canonAuthAppv1.0.lic** file that you have previously downloaded:

| ADV 4535 / iR-ADV 4535 /                        |                                                 |             |                                            |           |              | To Portal        | Login User: admin Log         |
|-------------------------------------------------|-------------------------------------------------|-------------|--------------------------------------------|-----------|--------------|------------------|-------------------------------|
| rvice Management Service                        |                                                 |             |                                            |           |              |                  |                               |
| ice Serial Number: XWA04216                     |                                                 |             |                                            |           |              |                  |                               |
| IEAP Application Management                     | System Management : Enhanced System Application | on Manageme | nt                                         |           |              |                  |                               |
| stall MEAP Application                          | Enhanced System Application N                   | lanagem     | ent                                        |           |              | Upda             | ted On:06/12 2019 14:59:42 📢  |
| stem Management                                 | Login Service                                   |             |                                            |           |              |                  |                               |
| nhanced System Application                      |                                                 |             |                                            | Ø 0       | io not resta | rt the device ev | en if network settings change |
| lanagement                                      | Application Name                                |             | Updated                                    | Status    |              |                  | License                       |
| ystem Application Management                    | WES Authentication                              | 2.01        | 20/11 2019 11:18:55                        | Started   | Switch       | Uninstall        | Unnecessary                   |
| ystem Information                               | User Authentication                             | 2.0.0.0     | 27/06 2019 17:01:30                        | Installed | Switch       | Uninstall        | Unnecessary                   |
| EAP Application Information                     | DepartmentID Authentication                     | 5.0.0.0     | 27/06 2019 17:01:30                        | Installed | Switch       | Uninstall        | Unnecessary                   |
| heck License                                    | *                                               |             |                                            |           |              |                  |                               |
| hange Password                                  | Other System Applications                       |             |                                            |           |              |                  |                               |
| EAP Application Setting<br>formation Management | Application Name                                |             | Updated                                    | Status    |              | Lic              | ense                          |
| FAP Application Log Management                  | Install Enhanced System Application/License     |             |                                            |           |              |                  |                               |
| To Register/Update Software                     | Enhanced System Application File Path:          |             | holsir un fichier                          | r choisi  |              |                  |                               |
|                                                 | Operation to Perform:                           |             | istall and Start or Enable<br>only install |           |              |                  |                               |
|                                                 |                                                 |             |                                            |           |              |                  | Install                       |
|                                                 |                                                 |             |                                            |           |              |                  |                               |

5. once the two files downloaded, click on the **Install** button and accept the terms of the installation.

The **WES Authentication** application appears in the list at the top of the Connexion Service page.

6. Click on the **Change** button corresponding to the installed application to activate it:

| Application Name   |          |            | Application ID Status                |           |        |           |
|--------------------|----------|------------|--------------------------------------|-----------|--------|-----------|
| WES Authentication | 1.0      | 08/01 2015 | 5e18436e-014a-1000-9189-00e000c4ae6f | Installed | SWITCH | Uninstall |
| Single Sign-On H   | 2.13.0.1 | 31/10 2014 | 4af4d4ce-0115-1000-9c36-00e000c4ae6f | Installed | SWITCH | Uninstall |

→ The application status changes to **Start after restart**.

- 7. In the SMS portal, click on the **Install a MEAP application** menu item.
- 8. In the Install a MEAP application/license section;
  - i. for the **Application file path** parameter, click on the **Choose a file** button;
  - ii. select the **WES Pull Print\_1.0.jar** file previously uploaded to your workspace;
  - iii. for the **Licence file path** parameter, click on the **Choose a file** button;
  - iv. select the **WES\_PullPrint\_v1.0.lic** file that you have previously downloaded:
- 9. click **Install**, accept the terms of the installation and wait for it to complete.

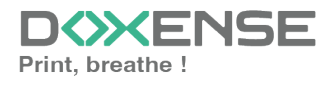

#### Step 3

1. Back in the Watchdoc interface **Manual installation required**, click on the **Start the device from its administration portal** button;

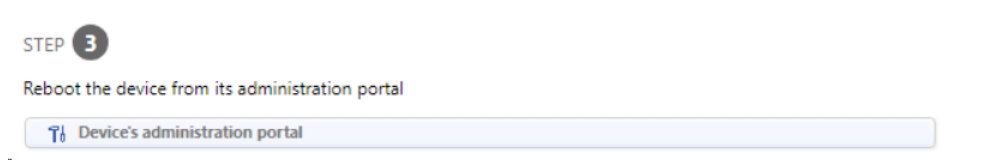

2. in the SMS portail, click Settings/Registration, then Perform Restart:

| imageRUNNER ADVANCE Settings/Registration Restart Device        | iR-ADV 4535 / iR-ADV 4535 /<br>Settings/Registration :                                          | 10.10.24.215:8000 says<br>The main unit will be restarted. All current processes will be canceled.<br>Is this OK? | To Portal Login User : 7654321 Log Out<br>E-Mail to System Manager |
|-----------------------------------------------------------------|-------------------------------------------------------------------------------------------------|----------------------------------------------------------------------------------------------------|--------------------------------------------------------------------|
| Apply Setting Changes Preferences Paper Settings                | Restart Main L<br>Click (Perform Restart)<br>When the device is resu<br>Make sure that all proc | artequ an current processes will be carlicered.                                                                   | Last Updated : 28/06 2022 9:33:09 CP                               |
| Timer/Energy Settings<br>Network Settings<br>External Interface | Basic Functions Status<br>Printer :<br>Scanner :<br>Fax :                                       | Ready to print.     Broudy to scan     Ready to send and receive faxes.                                           |                                                                    |
| Volume Settings<br>Function Settings<br>Common Settings         | ×                                                                                               |                                                                                                    |                                                                    |
| Printer<br>Send                                                 |                                                                                                 |                                                                                                    |                                                                    |
| Set Destination                                                 |                                                                                                 |                                                                                                    |                                                                    |

- 3. Confirm twice that you want to restart the device (a message will inform you that jobs in progress will be lost).
- 4. Wait for the device to restart.

#### Step 4

1. back to the **Manual installation required**, in the **Step 4**, click on the **SMS portal** button;

| tart the pull print application from the SMS portal |
|-----------------------------------------------------|
| SMS Portal                                          |
|                                                     |

2. in the Management portal, in Application Name, for WES Pull Print, click on **Start**;

| MEAP Application Management |         |              |           |       |  |  |
|-----------------------------|---------|--------------|-----------|-------|--|--|
| Application Name            |         | Installed on | Status    |       |  |  |
| WES Pull Print              | 1.0     | 19/12 2014   | Installed | Start |  |  |
| LoginContextViewer          | 1.90.01 | 11/12 2014   | Installed | Start |  |  |

3. Wait for the device to restart.

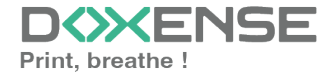

WATCHD (>>C

#### Step 5

1. In the **Manual installation required** interface, **Step 5**, click on the **Configure** button:

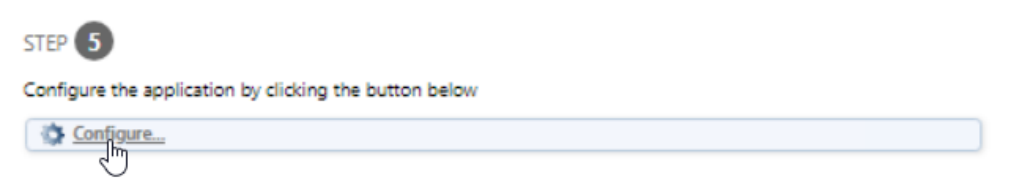

→ This will push the address of the server to the device so that it may be able to communicate with the server and to function correctly.

- 2. If the WES is correctly installed, a message displays in the **Status** section of the WES profile section of in the queue properties.
- 3. Click on the **Configure** button to complete the installation:

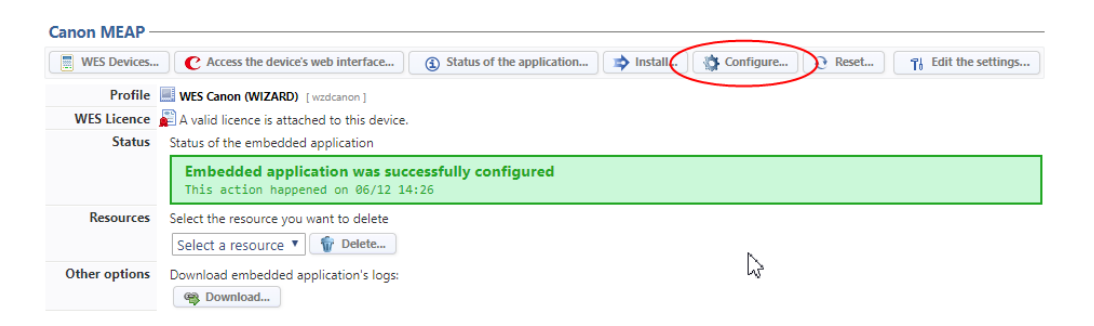

- 4. When the operation is complete, new **Update** buttons is displayed.
- 5. Run a print job to check that the WES is working properly.

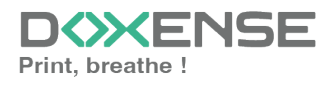

## **Troubleshoot the WES**

### General troubleshooting rules

- What? What procedure can be used to reproduce the incident?
- When? What date and time did the incident occur?
- Where? On which printer did the incident occur?
- Who? On which user account did the incident occur?
- Watchdoc.log: thank you for providing the Watchdoc.log file;a
- config.xml file: thank you for providing the Watchdoc.log file;
- server/device communication logs: please activate the trace files on each file.

Once this information has been gathered, you can send a resolution request from the Connect portal, the incident management tool dedicated to partners.

To obtain the best possible record of the data required for diagnosis, use the Watchdoc DiagTool® supplied with the Watchdoc installation program (cf. <u>Creating a</u> log report with DiagTool).

### Scan, fax and photocopying are not in Watchdoc

If the scan, fax and photocopy jobs are not counted by Watchdoc, verify that the address (host name or IP) of the Watchdoc server configured in the device is correct:

- lin the configuration interface of the queue, in the WES section, click on the button Application status (displayed when the WES is properly installed);
- 2. Click the **Download** button to download the log files and WES configuration;
- 3. In the downloaded .zip file, open the Config.json file using a text editor and check the information corresponding to the address of the server (Address) and ports;
- 4. If the configuration of the address and / or ports is not correct, click on the Configure button on the queue configuration interface.
- 5. Verify that the procedure has resolved the problem.

### **Activating WES Traces**

To diagnose a problem with WES Konica Minolta applications, you need to activate the log files specific to WES communications :

- 1. in the Watchdoc web administration interface, from the **Main Menu**, **Production** section, click **Printing queues, queues groups & pools**;
- 2. In the list of queues, click on the name of the queue with the WES for which you want to activate the trace files;
- 3. in the queue management interface, click on **Properties**;
- 4. in the **WES** section, click on the **Edit the settings** button:
- 5. in the WES>Diagnostics section, tick the Enable traces box;
- 6. in the **Trace level** list, select:

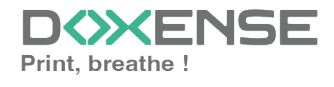

#### WATCHD (>> C

- Auto: retains standard traces;
- Include binary content: retains detailed traces.
- 7. In the **Path field**, enter the path of the folder in which the trace files should be saved. If you leave the field blank, the trace files will be saved by default in the Watchdoc\_install\_dir/Logs/Wes\_Traces/Queueld installation folder:

|            |                                             |   | <br> |  |
|------------|---------------------------------------------|---|------|--|
| Device     | Activate the embedded interface             |   |      |  |
| Profile    | Ti Internet internet                        | 1 |      |  |
|            | Server-side configuration profile           |   |      |  |
| WES        |                                             |   |      |  |
| Identifier | Id of the device associated with this queue |   |      |  |
| Diagnosis  | WES specific logs                           |   |      |  |
|            | 💑 level 🛛 Include binary content 🗸 🗸        |   |      |  |
|            | Files location                              |   | <br> |  |

Activating the logs may slow down the server, so it is strongly recommended that you deactivate this option once the problem has been resolved.

### ScanToFolder doesn't work

#### Context

ScanToFolder has been available with Canon WES since Watchoc v6. However, it may not work after installing the WES.

#### Cause

This message relates to device options that need to be changed.

#### Resolution

In the device options, go to Function settings > Send > Common settings > Personal folder specification method:

- select User login server;
- deselect Use authentication info for each user.

### An unexpected error has occurred

#### Context

When authenticating by badge and/or login, regardless of the user, a beep sounds and the message "an unexpected error...." is displayed (problem on the ir-ADV Canon 5500 model).

#### Cause

The problem is linked to the activation of service number management on the device.

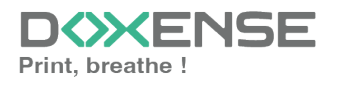

#### Resolution

The problem needs to be resolved in the Canon device configuration interface:

- 1. Using a web browser, go to the print device administration interface (SMS portal);
- 2. From the menu, click Settings/Registration > Management Settings > User Management > Service Number Management.
- 3. In the **Modify service** number management interface, uncheck the **Enable service** number management box;
- 4. click **OK** to confirm deactivation:

| imageRUNNER ADVANCE IR I           | ADV 4535 / IR-ADV 4535 /                          |                                                                                                    | Vers le portail dentité de                     | connexion : Administrator Déconnexion        |
|------------------------------------|---------------------------------------------------|----------------------------------------------------------------------------------------------------|------------------------------------------------|----------------------------------------------|
| Réglages/Enregistrement            |                                                   |                                                                                                    | Ē                                              | nvoyer par e-mail à l'administrateur système |
| Redémarrer le périphérique         | Réglages/Enregistrement : Réglages de gestion :   | stion utilisateur > Gestion des numéros de service                                                                                                   |                                                |                                              |
| Appliquer modifications de réglage | Gestion des numéros de servic                     |                                                                                                    | C                                              | λemière mise δ jour : 12/03 2024 11:31:53 🛟  |
| Préférences                        | Gestion des numéros de service                    |                                                                                                    |                                                |                                              |
| Réglages papier                    |                                                   |                                                                                                    |                                                | Modifier.                                    |
| Réglages horloge/énergie           | Gestion des numéros de service                    | Oui                                                                                                    |                                                |                                              |
| Réglages réseau                    | Impressions sans codes confidentiels              | Autoriser                                                                                                    |                                                |                                              |
| Interface externa                  | Lectures distantes sans codes confident           | s Autoriser                                                                                                    |                                                |                                              |
| Distance control                   | Totaux pages                                      | Non                                                                                                    |                                                |                                              |
| Neglages de Volume                 | Compter chaque page pour 2 (stand to              | at uniquement)                                                                                                    |                                                |                                              |
| Reglages de fonction               | Totaux pages numéros de service                   |                                                                                                    |                                                |                                              |
| Réglages communs                   | Total pages ImageIUNNER ADVANCE                   | R. ADV 4535 / R. (DV 4535 /                                                                                                    | Vers le portail de c                           | annexion: Administrator Deconnexion          |
| Imprimante                         | "Plusieurs utilisateurs so 🛞 Réglages/Triregistre | nt                                                                                                    | <u>6</u>                                       | woyer par e-mail à l'administrateur système  |
| Envoi                              | Mémoriser nouveau Rodemaner le périphérique       | Régle ex, Torregistrement : Réglages de gestion : Gestion utilisateur > Gestion des numéros de service<br>Modifier la gestion des numéros de service | e > Modifier la gestion des numéros de service | Demis 12/03 2004 11/32/21                    |
| Recevoir/Transférer                | Politimon                                         | Pours gestion des numéros de service, choisir (Activer gestion n° service), et cliquer sur (OK).                                                     |                                                | OK Ansuler Micher                            |
| Définir destinataire               | Kéglages papier                                   | C Activer gestion of service                                                                                                    |                                                | $\checkmark$                                 |
| Réaleans de anstion                | Réglages horioge/énergie<br>Numéro de service     | Autoriser impressories same examples                                                                                                    |                                                |                                              |
| Gestion utilisateur                | 7654321 viterface externe                         | Totexx peges                                                                                                    |                                                |                                              |
| Gestion du nériobérique            | Réglages de volume                                | Compter chaque page pour 2 citrand format uniquement                                                                                                 |                                                |                                              |
|                                    | Réglages de fonction                              | z                                                                                                    |                                                |                                              |
| Licence/Autre                      |                                                   |                                                                                                    |                                                |                                              |
| Gestion des données                |                                                   |                                                                                                    |                                                |                                              |
| Réglages de sécurité               |                                                   |                                                                                                    |                                                |                                              |
|                                    |                                                   |                                                                                                    |                                                | Copyright CANON INC. 2016                    |
|                                    |                                                   |                                                                                                    |                                                |                                              |

5. Test authentication on the WES to check that the problem has been solved.

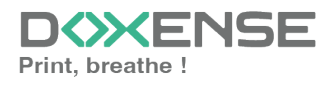